# Lasertack LR2 Spectrometer

### **LR2 Spectrometer Users Manual**

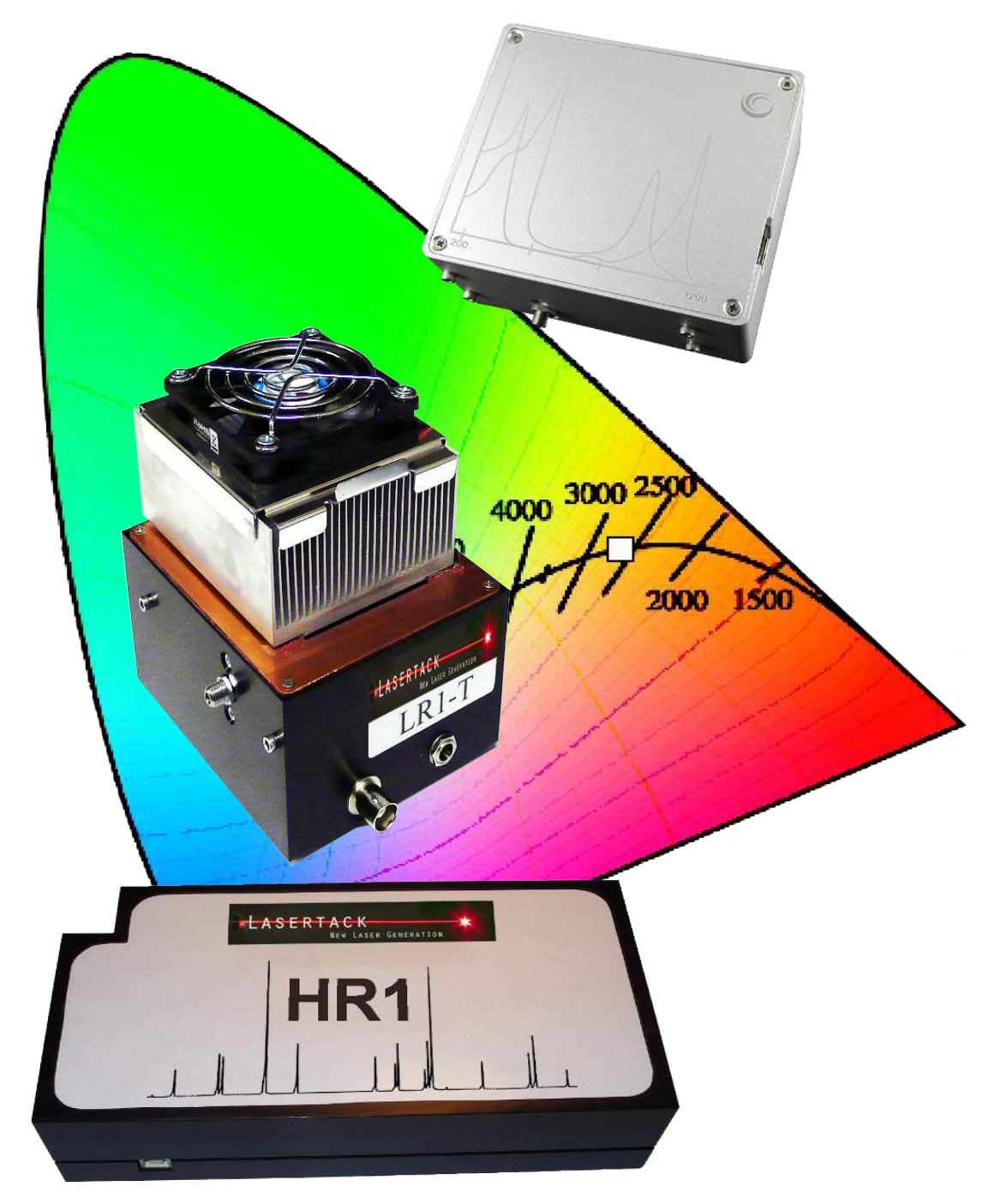

Download the PDF User's Manual to use dynamic contents

Version April 2020

# Contents

| 1.1 Safety                                  | 3  |
|---------------------------------------------|----|
| 1.2 Requirements                            | 4  |
| 2 Installation                              | 5  |
| 3 Getting started                           | 6  |
| 4 Toolbar                                   | 8  |
| 5 Settings                                  | 11 |
| 6 Trigger                                   | 12 |
| 7 Transmission meausrements                 | 14 |
| 8 Absorption and concentration measurements | 16 |
| 9 Calibration                               | 17 |
| 10 File                                     | 19 |
| 11 Color measurement                        | 20 |
| 12 Technical details                        | 22 |
| 13 CE declaration of confirmaty             | 23 |

2

Copyright © 2020

<u>F-</u>

# 1.1 Safety

All statements regarding safety of operation and technical data in this instruction manual will only apply when the unit is operated correctly as it was designed for.

The spectrometer must only be operated with proper shielded connection cables.

3

### **1.2 Requirements**

The Spectra software requires a Window PC. In order to be able to take as precise measurements as possible, use equipment supplied with the spectrometer only. Measurements done with not approved equipment may be inaccurate. In case some of components need to be replaced, please contact Lasertack GmbH.

System requirements:

-Operating system: Windows Vista, 7, 8, 10 -free USB 2 Port -Pentium 4 or Athlon 3000 CPU or later -1GB RAM

4

Lasertack GmbH Copyright © 2020

## 2 Installation

No traditional software installation is required. Start the Spectra software from the supplied USB drive or copy the data folder to the hard drive disk of your PC.

The spectrometer will be recognized by the PC as HID. It may take up to several minutes until the Windows finishes the installation of the device.

First start may cause windows to recognize the software as "dangerous". You can ignore this message and start the software.

Package contents:

- LR2 Spectrometer
- 1m fiber
- Cosine corrector
- USB drive
- Carrying case

# 3 Getting started

Copy the data folder from the USB drive to your local hard driver or simply start the software from the USB drive.

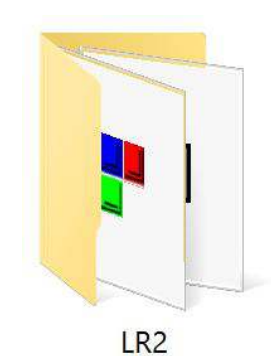

Connect the spectrometer to the USB port of your PC. Windows now recognizes the spectrometer and install the HID driver. No additional driver is needed.

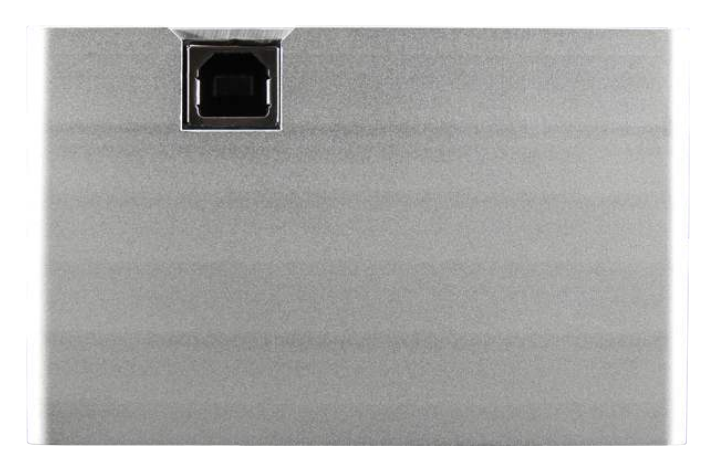

Now you can start Spectra.

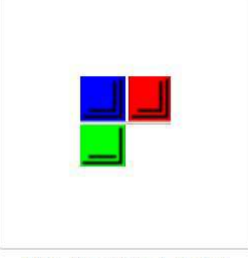

LR2 Spectra 1.9.exe

6

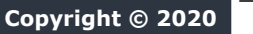

Lasertack GmbH

# 3 Getting started

### After double clicking the Spectra.exe file the main window appears. The software is ready to collect data.

| 10    |                                               |  |  |
|-------|-----------------------------------------------|--|--|
| 60000 | 692.63 mm<br>y: -0.14<br>uW/cm*2/<br>-1.20E-0 |  |  |
| 50000 |                                               |  |  |
| 40000 |                                               |  |  |
| 30000 |                                               |  |  |
| 20000 |                                               |  |  |
| 10000 |                                               |  |  |

7

### 4 Toolbar

The toolbar is the control element for most important features.

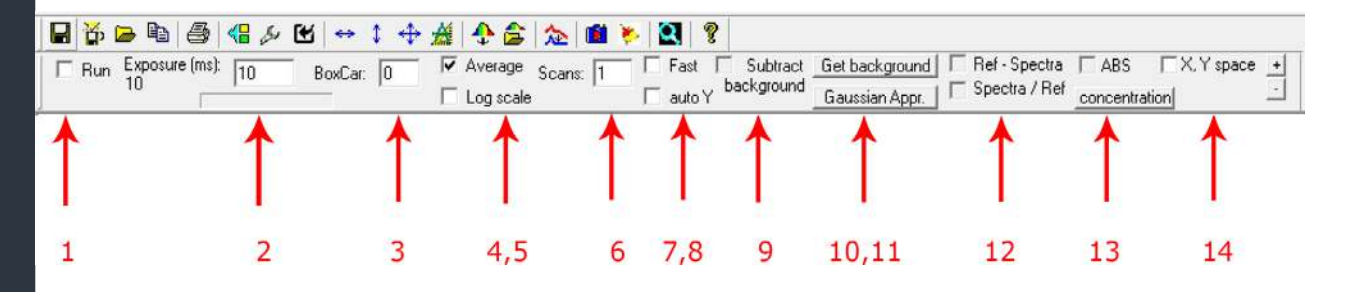

- **1** *Run*: Starts collecting data. Disabling stops data collection and the last collected spectra is shown.
- 2 **Exposure time:** Is set in ms. The higher the value the stronger the signal appears on the screen. Keep in mind that dark current is also collected the same time and appears higher as well and may overlay the real signal.
- **3 Boxcar:** Setting smoothes the signal curve. The higher the value the smoother the signal appear. Keep in mind that low signal can be erased when the set Boxcar value is too high.
- 4 <u>Average</u>: Shows the averaged value of *Scans* (6).
- **5** *Log scale*: Enables logarithmic view of the Y-axis.
- 6 <u>Scans</u>: Number of scans to take before showing an averaged spectra. When <u>Average</u> is not active all spectra will be shown at the same time according to the number set in Scans field but in different colors.

# 4 Toolbar

- **7** *East*: To increase speed of spectral data transfer and plotting to computer check: It causes transfer one out of every two consecutive spectral data points. Uncheck it to return to nor mal data transfer.
- 8 *Auto Y*: Adjustes the signal to the full height of the Y-axis.
- 9 <u>Subtract background</u>: Subtracts the reference spectra containing ambient light and dark current. Before aquiring data click **Get background** (10). After getting the back gournd you can press **Subtract backgound** and turn on the light source.
- **10** <u>*Get background*</u>: Collects the dark current and the ambi ent light.
- **11** <u>Gaussian Appr.</u>: Gauss-Approximation of the taken spectra.
- 12 <u>Ref-Spectra</u>: The reference spectra is subtracted by the last measured spectra.

**Spectra/Ref**: Last measured spectra is devided by the reference spectra.

- **13** <u>ABS</u>: Absorpion measurement. For details see the chapter Absorpion measurement.
- 14 <u>X,Y Space</u>: Color (temperature, CRI etc.) data are calculated when this option is active.

9

Copyright © 2020

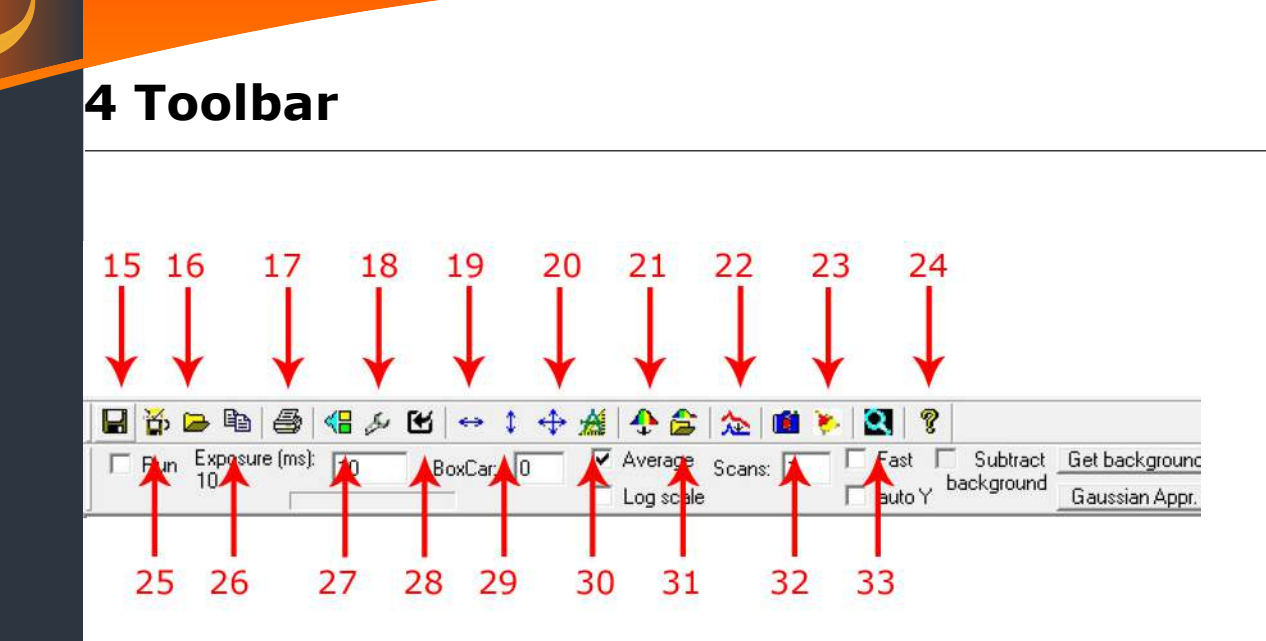

- 15 Saves current spectra as TXT file.
- 16 Opens a saved spectra from a TXT file.
- 17 Prints the main window.
- 18 Advanced settings.
- **19** One time adjustment of the X-axis to fit the screen.
- 20 One time adjustment of the X and Y to fit the screen.
- **21** Collects the reference spectra and saves it to system memory of the spectrometer.
- **22** Baseline correction (ONLY for Raman spectrometers).
- **23** Deletes all displayed data except the current spectra.
- 24 Version notes and device information.
- 25 Saves the screen as BMP file.
- **26** Copies X and Y values to the clip board.
- 27 Enables to chooses one of the connected spectrometers.
- **28** Trigger settings.
- **29** One time adjustment of the Y-axis to fit the screen..
- **30** Manual setting of X and Y axes.
- **31** Opens a previously saved reference spectra.
- **32** Catches and freezes the current spectra and continues to aquire data.
- **33** Database of saved spetra.

### **5** Settings

This menu allows to set additional parameters. werden.

| Settings                                                                                                    | X                                                                                                    |
|----------------------------------------------------------------------------------------------------|----------------------------------------------------------------------------------------------------|
| Exposure time (ms)<br>1 10.000 4 Fast<br>number of scans<br>2 1 5 Average Grid lines 8<br>number of blank scans<br>between real scans<br>3 0                                                                                                    | LO Calculate Spectral Energy Distribution<br>Calculate<br>Low range Upper range<br>380.0 760.0<br>Interval 1 (blue)<br>Low Range Upper range<br>380.0 490.0                                                                                                    |
| Save data every       1       seconds         9       Save spectra, txt         Save screen, bmp         Save, 1nm step         Save, 380-760nm normalized to sensitivity         Tstart pixel         Tend pixel         Save         33         3685         Test         ØK | Interval 2 (green)         Low Range       Upper range         490.0       580.0         Interval 3 (red)       Low Range         Low Range       Upper range         580.0       760.0         Intradiation correction coefficient         br       Save to FLASH         4.52E-002 |

- 1 Exposure time (identical to the toolbar).
- 2 Number of Scans (identical to the toolbar).
- 3 Number of blank scans between real scans.
- 4 Faster data transfer (identical to the toolbar).
- 5 Average (identical to the toolbar).
- 6 Color bar (400-700nm).

**bar 1** -> linear color bar below the X-axis

**bar 2** -> color filled spectra

- 7 Curser catches the the peak value of the spectra.
- 8 Shows grid lines on the screen.
- 9 Advanced settings for data saving.
- 10 Irradiance settings.
- 11 Correction coefficient for Irradiance.

# **IMPORTANT:** <u>*TEST*</u>, <u>*Apply norm*</u> and <u>*Apply calibration*</u> must not be modified.

When the values in field 11 are modified and written to the flash memory of the spectrometer the calibration becomes invalid.

# 6 Trigger

### **Option 1 - no trigger**

| 🔽 No trigger 🛛 🔶 🔶                 | - Optical trigger                                |
|------------------------------------|--------------------------------------------------|
| External Trigger                   | Wavelength for Trigger intensity optical trigger |
| 🗂 Optical trigger                  | 500.0 2000.0                                     |
| Electrical External Trigger        |                                                  |
| 🕅 trigger on failing edge          | ☐ trigger if above threshold                     |
| 🔽 trigger on rising edge           | trigger if below threshold                       |
| trigger on falling and rising edge | 🗖 one time trigger if below threshold            |
|                                    | one time trigger if above threshold              |
| C one time trigger                 |                                                  |

Trigger option not used.

### **Option 2 - external signal**

| No trigger                           | - Optical trigger                     |
|--------------------------------------|---------------------------------------|
| 🔽 External Trigger 🛛 🔫               | Wavelength for Trigger intensity      |
| C Optical trigger                    | 500.0 2000.0                          |
| Electrical External Trigger          |                                       |
| 🗂 trigger on falling edge            | T trigger if above threshold          |
| 🔽 trigger on rising edge             | 🔽 trigger if below threshold          |
| T trigger on falling and rising edge | 🔽 one time trigger if below threshold |
|                                      | 🗖 one time trigger if above threshold |
|                                      |                                       |

An external TTL signal is used to trigger data collection.

The trigger signal (TTL) must have an amplitude of 4-5VDC with a duration of at least 1us.

# 6 Trigger

| Option | 3 - | optical | trigger |
|--------|-----|---------|---------|
|--------|-----|---------|---------|

| 🥅 No trigger                         | Optical trigger                       |
|--------------------------------------|---------------------------------------|
| 🔲 External Trigger                   | Wavelength for Trigger intensity      |
| 🔽 Optical trigger                    | 500.0 2000.0                          |
| Electrical External Trigger          | 1                                     |
| 🔽 trigger on falling edge            | T trigger if above threshold          |
| 🗖 trigger on rising edge             | trigger if below threshold            |
| 🗖 trigger on falling and rising edge | 🔲 one time trigger if below threshold |
|                                      | 🔲 one time trigger if above threshold |
| 🔽 one time trigger                   |                                       |

13

### 7 Transmission measurement

Before starting the measurement a reference spectra of the light source needs to be taken.

Turn on the light sourcs and adjust it to get the signal between 20,000 counts and 50,000 counts. Now click Get Spectra. Now click **Spectra / Ref**.

The shown spectra should be flat now but noisy. Choose the right **BoxCar** value (10 or higher) to smooth the spectra. Now you can place a sample between the light source and the spectrometer.

The transmission spectra is now shown. To get a transmission value use a right click at a specific point. The shown value may look like "y=0.62". That means a transmission value of 62%.

# 7 Transmission measurement

Example of a filter measurement of a warm light LED

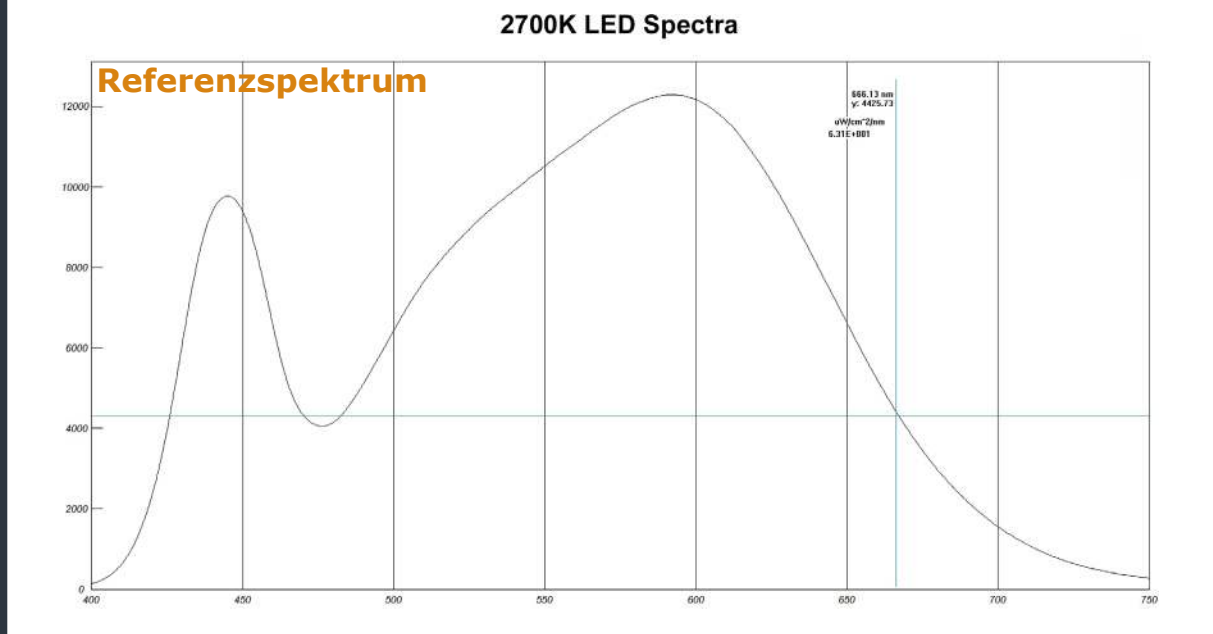

#### **Red filtered LED spectra**

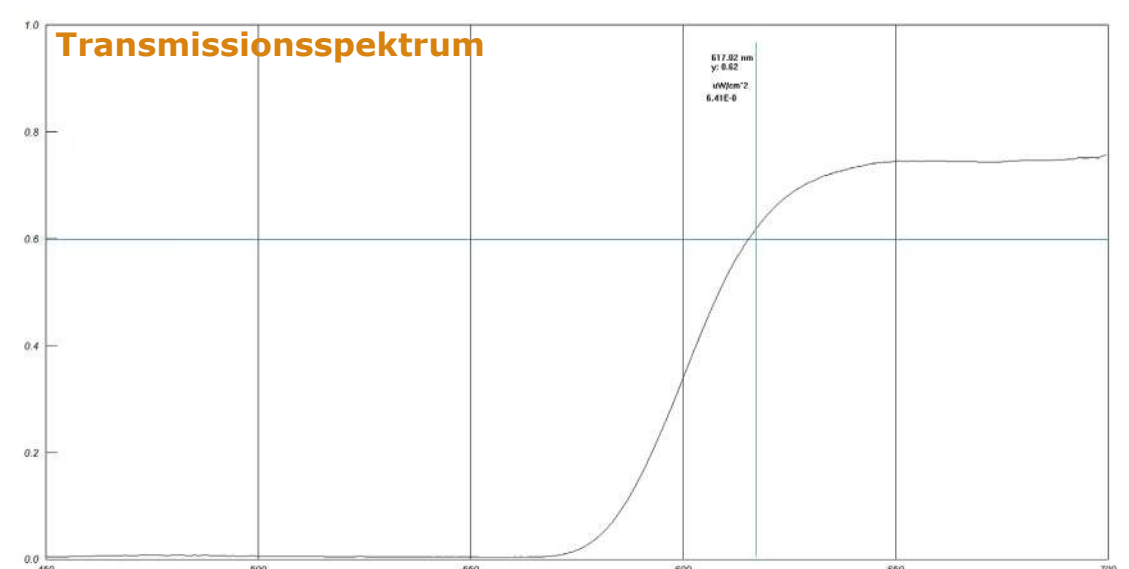

15

### 8 Absorption and concenration measurements

With the cuvette attachment absorption- and measurements can be made on liquids.

Therefore, mount the cuvette attachment with the integrated halogen ligth source on the spectrometer with the two screws supplied.

Screw the cosine corrector, located on the top of the fiber on delivery, directly onto the SMA connector of the spectrometer.

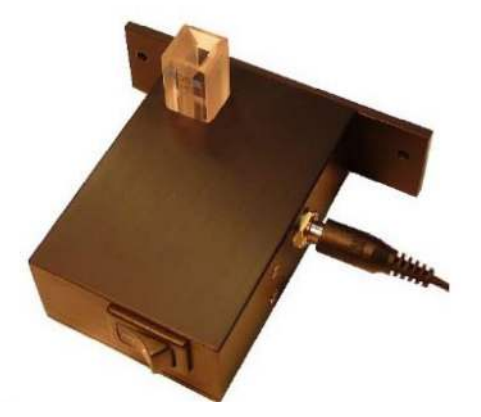

Insert the empty cuvette into the cuvette holder and switch on the light source.

Now adjust the exposure time to display an intensity of at least 7000 to 10000 counts.

Next, take a reference spectrum.

Turn off the light source and set **Scan** to between five and ten. **Boxcar** should be set to a value of three or above.

Click Get background and than Subtract background.

Turn on the lamp again. Wait about ten minutes until the lamp spectrum stabilizes by warming up.

Now you can fill the cuvette with a liquid sample and click on **ABS**.

If the concentration has to be calculated at the same time, click on *Concentration* and enter the required values.

The absorption is defined by  $A_{\lambda} = -\log_{10}(\text{Spectra / Ref})$ 

The calculation is based on the Beer-Lambert-Bouguer-Law.

### 9 Calibration

Different configutations can be made under the menu item **Ca***libration* in the toolbar.

| File Edit View Help Calibration                                                                                  |                        |
|----------------------------------------------------------------------------------------------------|------------------------|
| Calibration, shift<br>Plastic calibration (Raman only)<br>XYZ Planck calibration<br>Get data without calibration |                        |
|                                                                                                    |                        |
| 60000                                                                                                    | 692.63 nm              |
|                                                                                                    | uW/cm^2/n<br>-8.88E-00 |
| 50000                                                                                                    |                        |

#### Calibration, shift

If the indicated spectrum is shifted over the entire spectral range due to strong vibrations or the like, you can enter a correction value here.

Check at regular intervals whether the displayed spectrum is correct by using a daylight lamp with a known gas spectrum (e.g., Hg lines). Should it e.g. be evenly shifted by 2nm, enter a value of two if the spectrum is blue-shifted by 2nm and otherwise minus two (-2), if there is a redshift.

| Calibration                                                                                                    | × |  |
|----------------------------------------------------------------------------------------------------|---|--|
| Shift wavelengths scale to longer or shorter<br>wavelength<br>(use negative number for shift towards<br>shorter wavelength, positive - for shift<br>towards longer wavelength) |   |  |
| 0                                                                                                    |   |  |
| Apply shift Cancel                                                                                                    |   |  |

**CAUTION:** Do not make any adjustments unless you are completely sure that you understand them. Some settings can not be undone and require a service at the owner's expense.

17

# 9 Calibration

### **Plastic calibration**

Exclusively for calibration of Raman spectrometers

### XYZ Planck calibration

Here, a color calibration can be made. It should **only** be done with light sources of known color temperature.

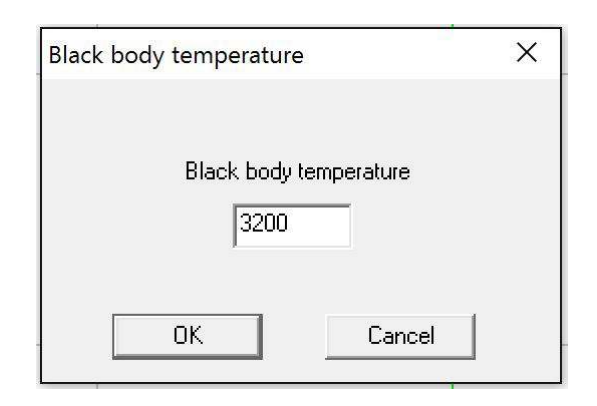

### Get data without calibration

Raw data are gathered without involving calibration.

**18** 

Copyright © 2020

### 10 Menu item File

Further settings can be made under the item *File* in the toolbar.

| File | Edit View Help Calibration                                                                                   |        |                                                                                                    |                                                                              |
|------|----------------------------------------------------------------------------------------------------|--------|----------------------------------------------------------------------------------------------------|------------------------------------------------------------------------------|
|      | Open<br>Save spectra, txt<br>Save screen, bmp<br>Save, 1nm step<br>Save, 380-760nm normalized to sensitivity | Ctrl+0 | Image: Scans:     Image: Scans:     Image: Scans:     Image: Scans:     Scans:     Image: Scans:     Scans:     Image: Scans:     Scans:     Image: Scans:     Scans:     Image: Scans:     Image: Scans:     Scans:     Image: Scans:     Image: Scans:     Scans:     Image: Scans:     Image: Scans: | Get background FRef - Spectra ABS Gaussian Appr. Spectra / Ref concentration |
|      | Print<br>Print Setup<br>Print Preview                                                                        | Ctrl+P |                                                                                                    | nm<br>5<br>2/n                                                               |
|      | Load Calibration from file<br>Save Calibration to file                                                       |        | -8.88E-0                                                                                                    | 00                                                                           |
|      | Save current calibration to FLASH memory<br>Recent File                                                      |        |                                                                                                    |                                                                              |
|      | Exit                                                                                                    |        | ]                                                                                                    |                                                                              |

#### Save spectra, txt

The recorded spectrum is saved in txt format.

#### Save screen, bmp

Saves the current program screen as a bmp file.

#### Save, 1nm step

Saves the spectrum in 1nm steps in txt format.

#### Save, 380-760 normalized to sensitivity

Saves the current spectrum in consideration of the spectral sensitivity of the sensor in txt format.

#### Load calibration from File

Loading a calibration file for temporary use (a reset of the calibration, stored in the device, will be made after the program has finished).

#### Save calibration to file

Saves the calibration currently stored in the device in txt format.

#### *Save calibration to FLASH memory* Saves a loaded calibration file to the device memory.

**ATTENTION:** this step irreversibly overwrites the original calibration stored in the device.

# 11 Color measurement

The Color calculation allows a comprehensive analysis of color temperature, CRI and other values. To start the analysis, select the check box **X,Y space**.

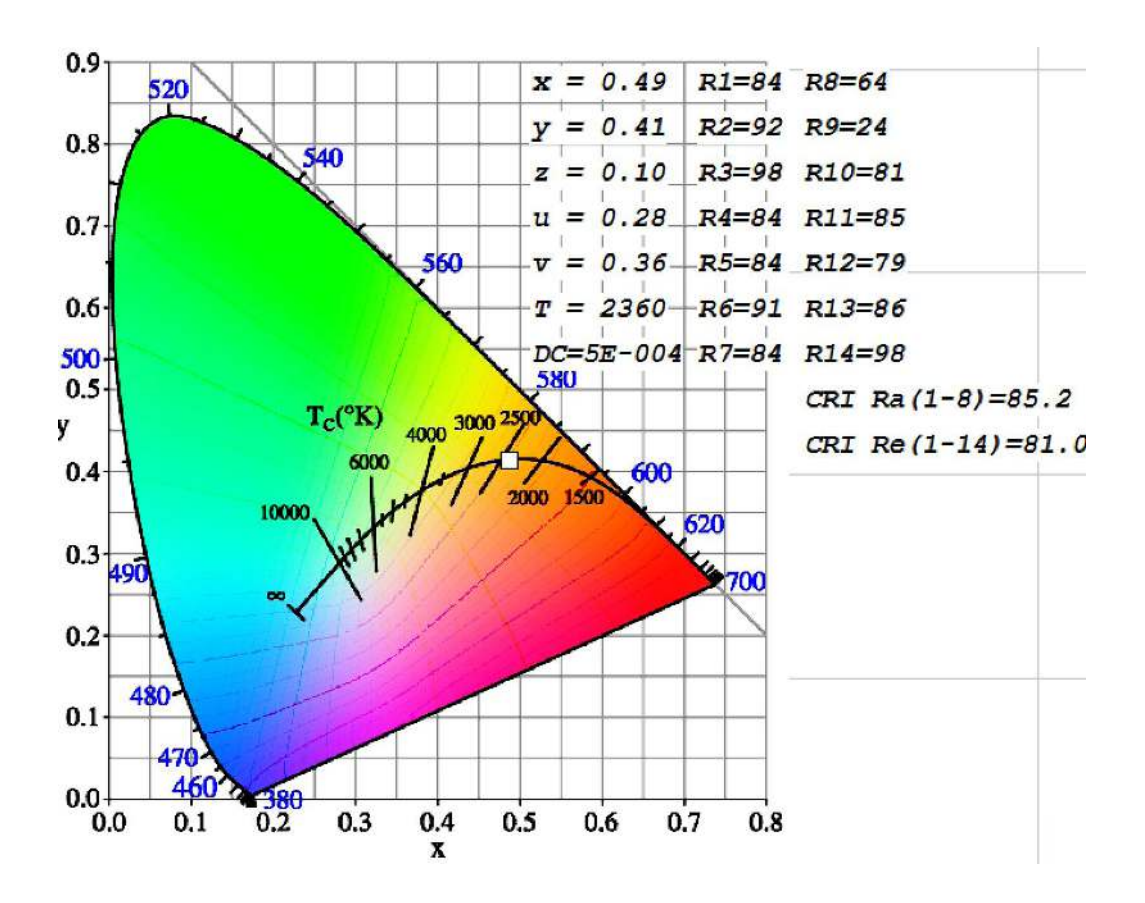

Set **BoxCar** to 3 for a smoother spectrum. Then, as described above, remove the background signal.

Now, if you switch on the light source, you will get the values as shown in the picture above.

**CAUTION:** This measurement option is only available if an XYZ option has been bought additionally.

20

Copyright © 2020

### **11** Color measurement

In addition, the power of the light source can be displayed in  $\mu$ W/cm<sup>2</sup>/nm. To do this, right-click on any area within the spectrum.

The display looks like this:

642.11 nm-CRI Re(1-14)=81.0

uW/cm^2/nm: =81.0 5.66E+002 : =81.0

It is also possible to calculate the power in certain spectral ranges.

Therefore, open the advanced settings via the toolbar and go to point ten. Activate *Calculate*.

| E<br>E<br>1<br>nu<br>2<br>nur<br>bet<br>3 | Add color bar 1<br>10.000 4 Fast 6 Add color bar 1<br>10.000 7 Fast 7 Show Max Intensity<br>1 5 Average 7 Grid lines 8<br>mber of blank scans<br>tween real scans<br>0 | Calculate Spectral Energy Distribution                                                                  |
|-------------------------------------------|----------------------------------------------------------------------------------------------------|----------------------------------------------------------------------------------------------------|
| 9                                         | Save data every Save spectra, txt Save screen, bmp Save, 1nm step Save, 380-760nm normalized to sensitivity                                                            | Interval 2 (green)<br>Low Range Upper range<br>430.0 580.0<br>Interval 3 (red)<br>Low Range Upper range |
| Ts<br>33                                  | tart pixel Tend pixel ☐ Show Report<br>3 3685 ☐ Test 11                                                                                                    | Irradiation correction coefficient Save to FLASH 4.52E-002                                              |

You can now define different areas:

| Energy: uW/cm^2                   |
|-----------------------------------|
| Total Range: 9.48E+004<br>380-760 |
| Range1: 6.15E+003<br>380-490      |
| Range2: 2.47E+004<br>490-580      |
| Range3: 6.39E+004<br>580-760      |
|                                   |

21

# 12 Technical details

| model                 | LR2                                                    |
|-----------------------|--------------------------------------------------------|
| sensor                | Toshiba TCD1304DG<br>Lineares CCD Array                |
| detector spectrum     | 200-1200nm                                             |
| number of pixels      | 3648                                                   |
| pixel size            | 8um x 200um                                            |
| pixel depth           | 100000 electrons                                       |
| S/N proportion        | 400:1<br>10000:1 with smoothing                        |
| 1. A/D resolution     | 16 Bit                                                 |
| 2. fiber connection   | SMA905                                                 |
| 3. diffraktion filter | included                                               |
| 4. exposure time      | 10us bis 60s                                           |
| 5. memory capacity    | 64 specta in the device memory                         |
| 6. data transfer time | 200ms                                                  |
| 7. trigger options*   | external via TTL (4-5V), internal, opti-<br>cal        |
| 8. PC Interface       | Use of multiple devices possible at the same time      |
| 9. operating system   | Win XP, Vista, 7, 8, 10, 32/64 Bit                     |
| 10. software          | Spectra, driver, LabView                               |
| 11. hardware          | spectrometer, USB cabel, Fiber probe with SMA coupling |
| 12. conformity        | CE                                                     |
| 13. weight            | 430 grams                                              |

# 13 CE-declaration of conformity

| Cathegory                                                                                                    | Standards and description                                                                                                    |                                                                                                    |  |
|----------------------------------------------------------------------------------------------------|----------------------------------------------------------------------------------------------------|----------------------------------------------------------------------------------------------------|--|
| EC Decla-<br>ration of<br>Conformity<br>- EMC                                                                                                    | Meets intent of Directive 2004/108/EC <sup>1</sup> for<br>Electromagnetic Compatibility. Compliance was<br>demonstrated to the following specifications as<br>listed in<br>the Official Journal of the European Communities: |                                                                                                    |  |
|                                                                                                    | EN 61326-<br>1:2006                                                                                                    | Electrical equipment for measure-<br>ment, control and laboratory use<br>– EMC requirements: Immunity:<br>complies with basic immunity test<br>requirements <sup>2,3</sup> . Emission: complies<br>with EN 55011 Class B Limits <sup>2,3,4</sup> ,<br>IEC 610003-2 and IEC61000-3-3. |  |
|                                                                                                    | IEC<br>61000-4-2                                                                                                    | Electrostatic Discharge Immunity<br>(Performance<br>Criterion B)                                                                                                    |  |
|                                                                                                    | IEC<br>61000-4-3                                                                                                    | Radiated RF Electromagnetic Field<br>Immunity (Performance Criterion A)<br>5                                                                                                    |  |
|                                                                                                    | IEC<br>61000-4-4                                                                                                    | Electrical Fast Transient / Burst Im-<br>munity<br>(Performance Criterion B)                                                                                                    |  |
|                                                                                                    | IEC<br>61000-4-6                                                                                                    | Conducted RF Immunity (Performan-<br>ce Criterion A)                                                                                                    |  |
| EC Decla-<br>ration of<br>Conformity<br>- Low Vol-                                                                                                    | Compliance was demonstrated to the following<br>specification as listed in the Official Journal of<br>the European Communities: Low Voltage Directi-<br>ve 2006/95/EC <sup>6</sup>                                           |                                                                                                    |  |
| tage                                                                                                    | EN 61010-<br>1:2010                                                                                                    |                                                                                                    |  |
|                                                                                                    | IEC<br>61010-<br>1:2010                                                                                                    |                                                                                                    |  |
| Equipment<br>Type                                                                                                    | Test and Me                                                                                                    | easuring                                                                                                    |  |
| Safety<br>Class                                                                                                    | Class III equipment according to IEC 61140                                                                                                    |                                                                                                    |  |
| <ol> <li><sup>1</sup> Replaces 89/336/EEC.</li> <li><sup>2</sup> Compliance demonstrated using high-quality shielded interface cables shorter than or<br/>equal to 3 meters.</li> <li><sup>3</sup> Compliance demonstrated with laser diode dummy installed to the ZIF socket.</li> <li><sup>4</sup> Emissions, which exceed the levels required by these standards, may occur when this<br/>equipment is connected to a test object.</li> <li><sup>5</sup> Ext. Modulation port capped at IEC 61000-4-3 test.</li> <li><sup>6</sup> Replaces 73/23/EEC, amended by 93/68/EEC</li> </ol> |                                                                                                    |                                                                                                    |  |

23

Lasertack GmbH Copyright © 2020